## mimecast<sup>.</sup>

## How to share your certification on LinkedIn

All Certification exams on Mimecast University have certifications that are available for Download and sharing on social media platforms such as LinkedIn.

1. Once you have passed the certification exam, Click on the 3 bars in the upper left corner> My Activities > Courses to find the certification.

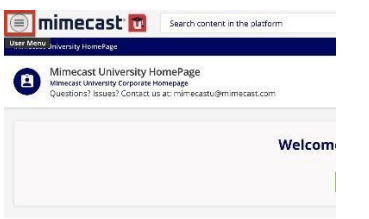

2. Once you are in the courses tab, find the course you received the certification for and click the badge icon to download the certification.

| EDU_ILT M107-AT     | Awareness Training: Fundamentals                               | IN PROGRESS | 8/26/2021 |            | 0s     |       |
|---------------------|----------------------------------------------------------------|-------------|-----------|------------|--------|-------|
| EDU_EXAM_DMARC      | Exam: DMARC Analyzer                                           | COMPLETED   | 9/20/2021 | 10/19/2021 | 0h 38m | 93.30 |
| EDU_ILT_SEG_SAA_101 | Secure Email Gateway: Setup and<br>Administration Fundamentals | IN PROGRESS | 8/12/2021 |            | 0s     | /     |

3. Once the Certification is downloaded and saved, sign into Linkedin.com and select "Start a post"

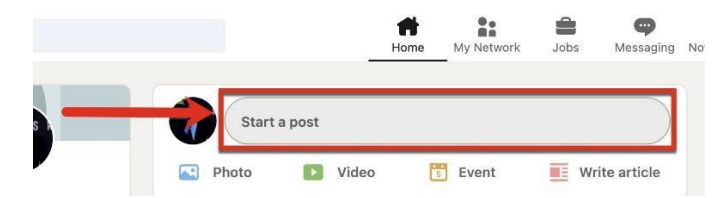

4. Select the add a document icon in the lower right hand corner and select the certification file, enter a title, add a description, then post.

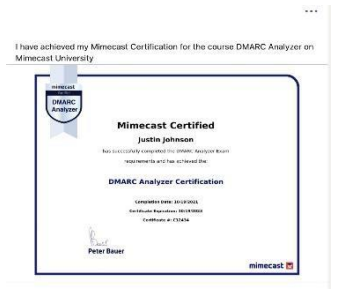

If you have any issues accessing Mimecast University or any questions about education please email mimecastu@mimecast.com